## Windows10 电脑配置使用 EduRoam 方法

1、在"EduRoam"网络信号覆盖范围内,点击电脑桌面 右下角"网络图标",打开"WLAN",点击名为"EduRoam" 的网络,进入到登录界面。

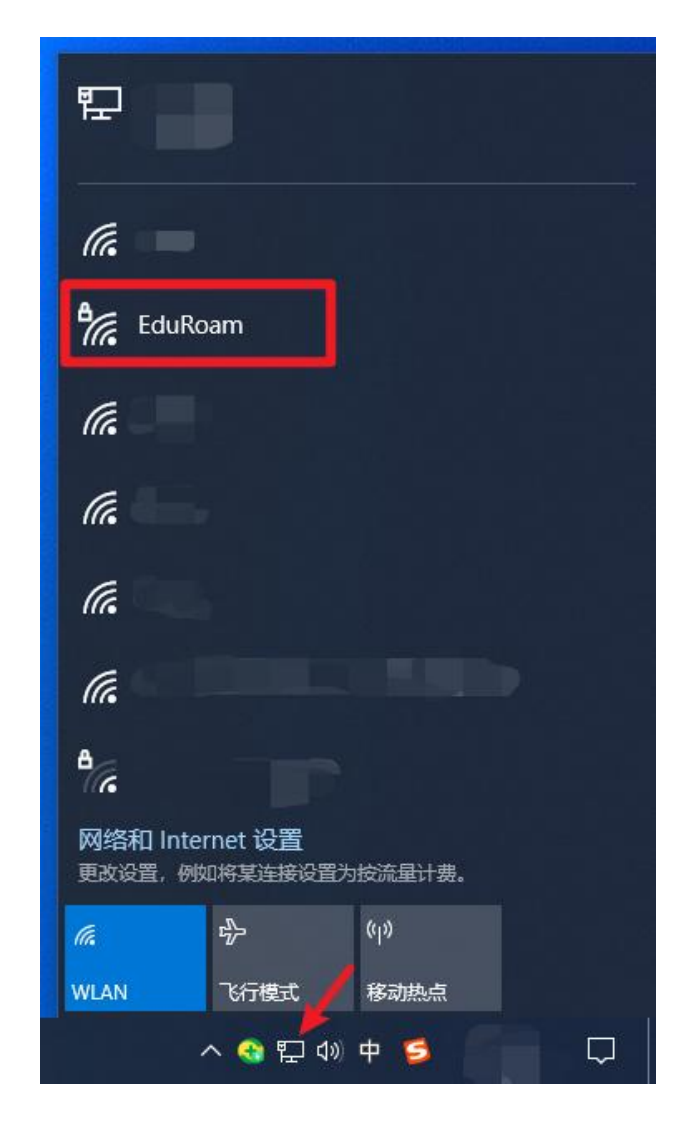

2、在登录界面输入账号密码,其中,贵州财经大学师 生账号为:学号或工号Ogufe.edu.cn,密码为:校园网密码 (数字贵财密码)。点击"确定",即可连接到"EduRoam" 网络。

| 臣                  |                    |                 |                              |    |        |
|--------------------|--------------------|-----------------|------------------------------|----|--------|
| (h.                |                    |                 |                              |    |        |
| °77.               | EduRo<br>安全<br>输入你 | am<br>的用户名和     | 酒                            |    |        |
|                    | 密码                 | Ă               |                              |    |        |
| (a)                |                    |                 |                              | 取消 |        |
| <i>[[</i> 。<br>网络和 | 🛛 Inter            | net 设置          |                              |    |        |
| 更改设                | 置,例如               | 1将某连接设置         | 暨为按流量计到<br>( <sub>I</sub> )) | 费。 |        |
| WLAN               |                    | 飞行模式<br>へ 😚 🖫 く | 移动热点                         |    | $\Box$ |

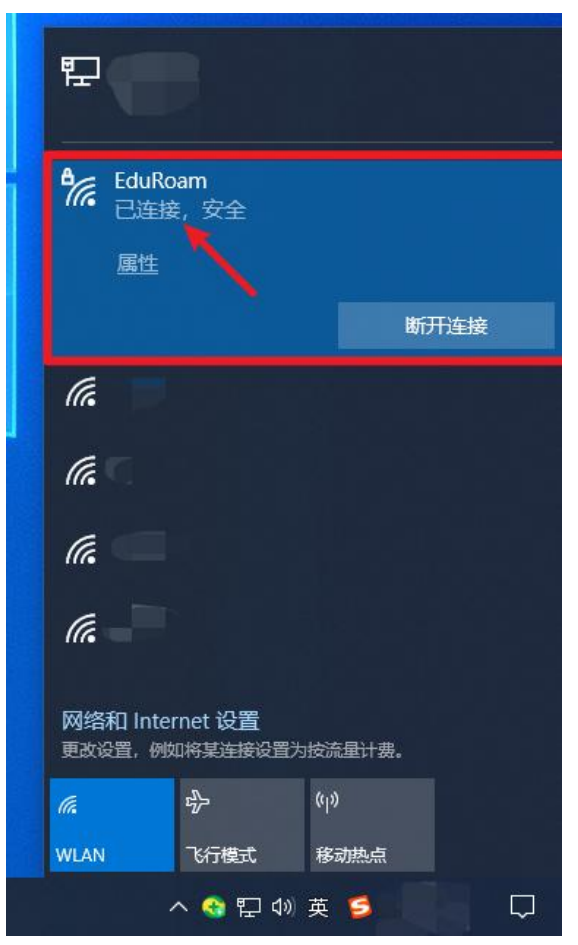

如果上述操作后显示"无法连接到这个网络",请进 行以下步骤。

| 臣                                 |                     |        |  |
|-----------------------------------|---------------------|--------|--|
| その<br>定<br>に<br>duRa<br>安全<br>无法道 | aam<br>接到这个网络       | 关闭     |  |
| (la                               |                     |        |  |
| ſ.                                |                     |        |  |
| (i.                               |                     |        |  |
| G                                 |                     |        |  |
|                                   |                     |        |  |
| 网络和 Inter<br>更改设置,例如              | rnet 设置<br>印格某连接设置为 | 按流量计费。 |  |
| ſ.                                | ф                   | «I»    |  |
| WLAN                              | 飞行模式                | 移动热点   |  |

1、点击桌面右下角的"网络图标",打开"网络和 Internet 设置",在其中点击"WLAN"按钮,在"WLAN"中 选择"管理已知网络"。

| ₽ <i>ſ</i> ſ <i>ĸ</i>                   |
|-----------------------------------------|
| (iii)                                   |
| (ii.                                    |
| (la                                     |
| (î.                                     |
| <i>(</i> . <b>– – – – – –</b>           |
| ₿ <sub>6</sub>                          |
| 网络和 Internet 设置<br>更改设置,例如将某连接设置为按流量计费。 |
| <b>信</b> 印                              |
| WLAN 飞行模式 移动热点                          |
| へ 🎕 🖬 🖤 中 💆 🦳 🖓                         |

| 设置           | - 0                                                            | × |
|--------------|----------------------------------------------------------------|---|
| 命 主页         | WLAN                                                           |   |
| 直找设置         | WLAN                                                           | 1 |
| 网络和 Internet | — я                                                            |   |
|              | 显示可用网络                                                         |   |
| <b>伊</b> 状态  | 硬件属性                                                           |   |
| i WLAN 🔶     | 管理已知网络                                                         |   |
| ♀ 拨号         | 随机硬件地址                                                         |   |
| % VPN        | 使用随机硬件地址可使他人不能轻易地在你连接到不同 WLAN 网络时跟<br>踪你的位置。此设置适用于新连接。         |   |
| ∲ 飞行模式       | 使用随机硬件地址                                                       |   |
| (li) 移动热点    | ۲                                                              |   |
| ⊕ 代理         | Hotspot 2.0 网络                                                 |   |
|              | 利用 Hotspot 2.0 网络可以更安全地连接到公用 WLAN 热点。机场、酒店和咖啡店等公共场所中可能会提供这些热点。 |   |

2、在"管理已知网络"界面可以看到已经保存的网络,

点击"EduRoam"网络并选择"忘记",删除这个网络后, 再进行后续操作。

| 搜索此列表     | م          |   |
|-----------|------------|---|
| 非序依据:偏好 ~ | 筛选条件: 全部 🗸 |   |
| EduRoam   |            | ~ |
|           |            |   |

3、在"控制面板"中打开"网络和共享中心",点击
 "设置新的连接或网络",进入到网络设置界面。

| 🙀        | > 所有控制面板项 > 网络和共享中心                      |
|----------|------------------------------------------|
| 空制面板主页   | 查看基本网络信息并设置连接                            |
| 更改适配器设置  | 查看活动网络<br>你日前没有法接到任何网络                   |
| 更改高级共享设置 |                                          |
| 媒体流式处理选项 | 更改网络设置                                   |
|          | 设置新的连接或网络<br>设置宽带、拨号或 VPN 连接;或设置路由器或接入点。 |
|          |                                          |

4、在"选择一个连接选项"中选择"手动连接到无线网络",点击"下一步"。

– 🗆 X

## 🔶 💇 设置连接或网络

## 选择一个连接选项

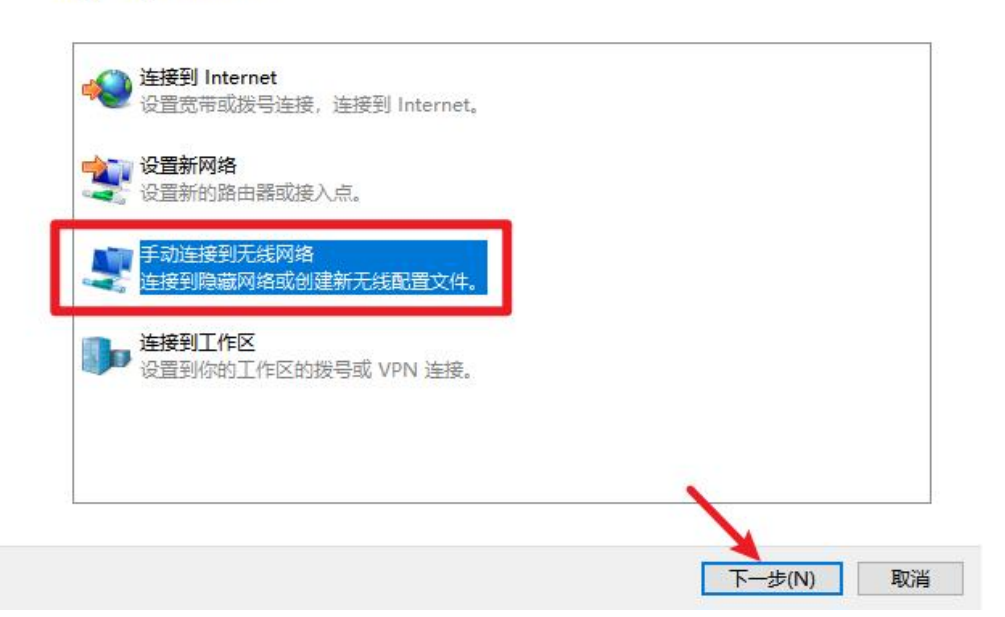

5、在"手动连接到无线网络"界面,网络名填写 "EduRoam"。安全类型选择"WPA2-企业",勾选"即使网络未进行广播也连接",点击"下一步"。

| 网络名(E):  | EduRoam   |           |  |
|----------|-----------|-----------|--|
| 安全类型(S): | WPA2 - 企业 | ~         |  |
| 加密类型(R): | AES       | ~         |  |
| 安全密钥(C): |           | □ 隐藏字符(H) |  |
| ☑自动启动此连接 | 妾(T)      |           |  |

下一步(N) 取消

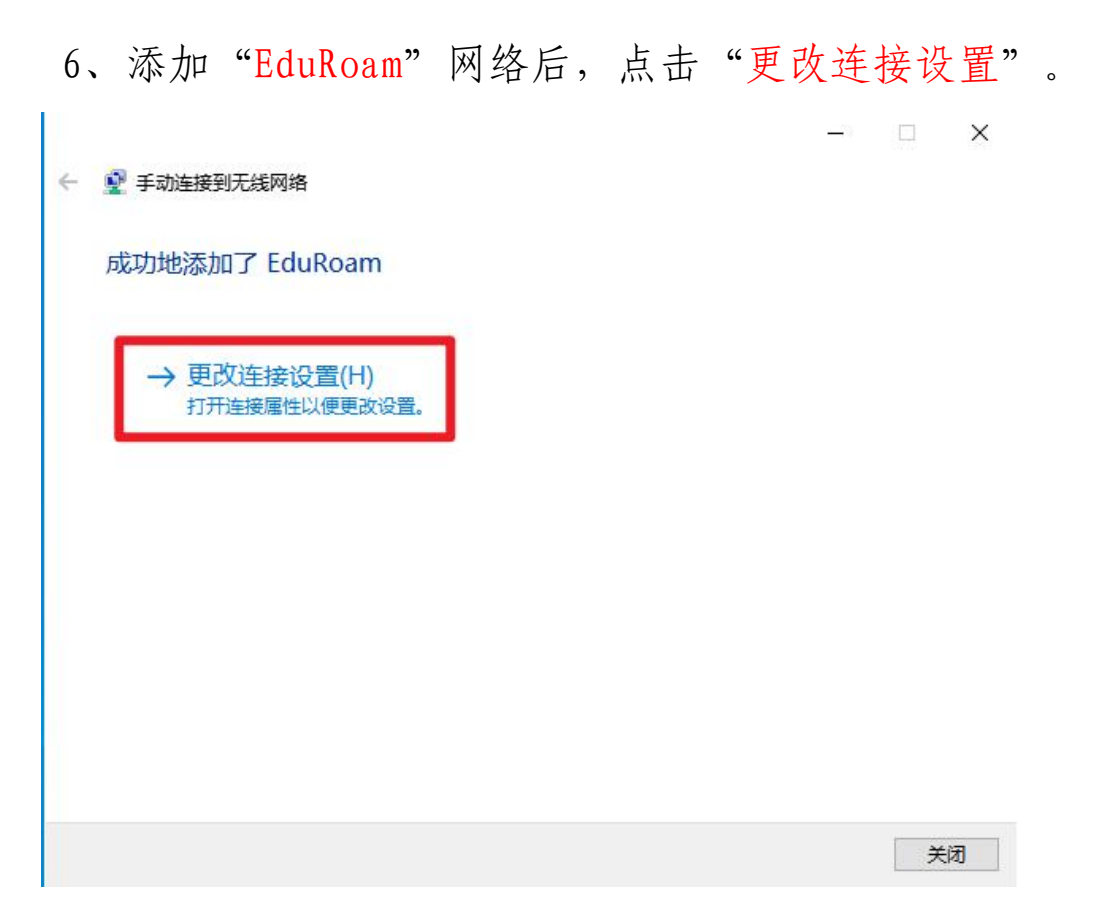

7、弹出"EduRoam 无线网络属性"框,进入到"安全"选项卡,安全类型为"WPA2-企业",加密类型为"AES", 点击"选择网络身份验证方法"中的"设置"。

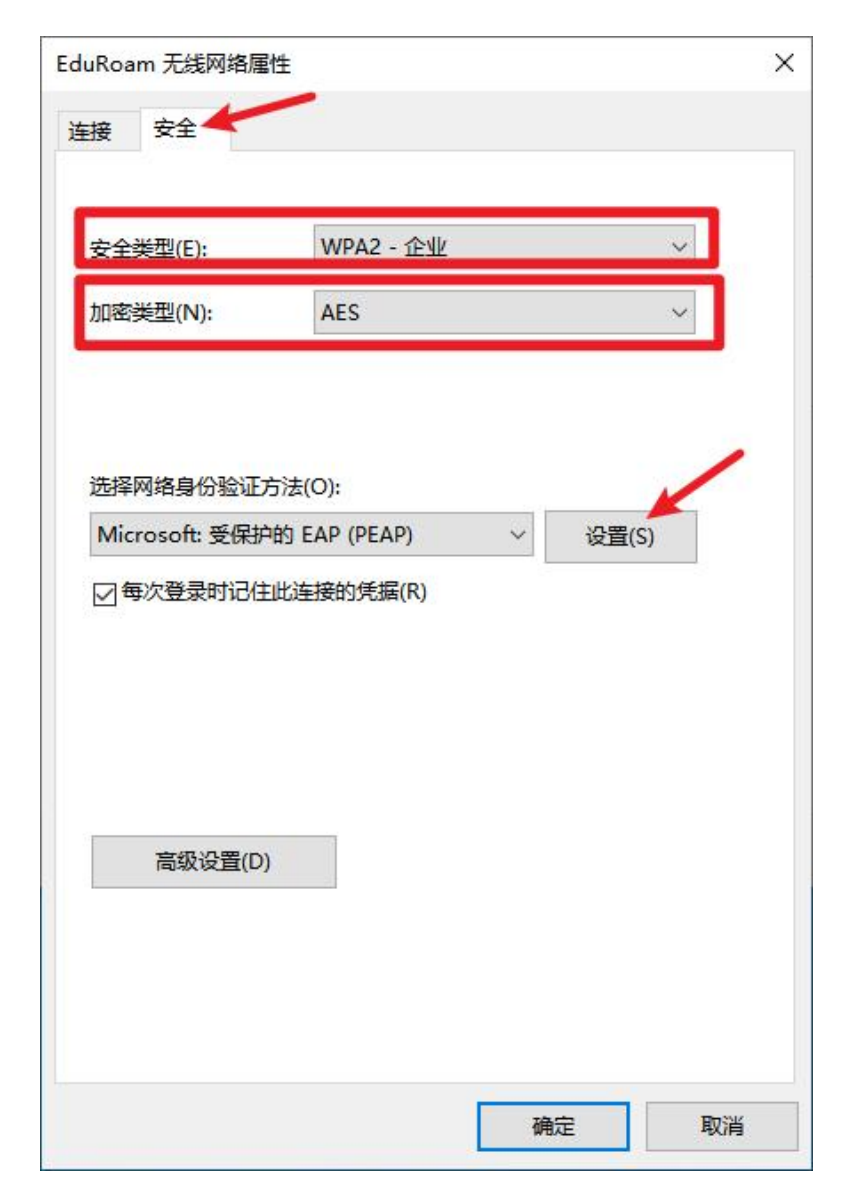

8、弹出"受保护的 EAP 属性"框,按照图中指示不勾选"通过验证证书来验证服务器的身份"选项,身份验证方法如图,点击"确定"保存设置。

|                      | 受保护的 EAP 属性 X                                                                                                    |
|----------------------|----------------------------------------------------------------------------------------------------|
|                      | 当连接时:                                                                                                    |
| EduRoam 无线网络属性       | □通过验证证书来验证服务器的身份(V)                                                                                                    |
| 连接 安全                | 连接到这些服务器(示例: srv1;srv2;.*\.srv3\.com)(O):                                                                                             |
| 安全类型(E): WPA2 - 企业 ~ | 受信任的根证书颁发机构(R):                                                                                                    |
| 加密卖型(N): AES ✓       | AAA Certificate Services     Actalis Authentication Root CA     Baltimore CyberTrust Root     Certum CA     Certum Trusted Network CA |
| 选择网络身份验证方法(O):       | Class 3 Public Primary Certification Authority                                                                                        |
| (                    | COMODO RSA Certification Authority DigiCert Assured ID Root CA                                                                        |
|                      | < >>                                                                                                    |
|                      | 连接前通知(T):                                                                                                    |
|                      | 如果无法验证服务器的身份,请告知用户                                                                                                    |
|                      | 选择身份验证方法(S):                                                                                                    |
| 高级设置(D)              | 安全密码(EAP-MSCHAP v2) ~ 配置(C)                                                                                                    |
|                      | □ 启用快速重新连接(F)                                                                                                    |
|                      | □ 如果服务器未提供加密绑定的 TLV 则断开连接(D)                                                                                                    |
|                      | □ 启用标识隐私(I)                                                                                                    |
|                      |                                                                                                    |
| 确定 取消                | ×                                                                                                    |
|                      | 确定取消                                                                                                    |

9、在"EduRoam 无线网络属性"界面,点击"高级设置", 在弹出框中勾选"指定身份验证模式",选择"用户身份验 证",点击"保存凭据"。

| 连接 安全       802.11 设置         安全类型(f):       WPA2 - 企业          加密类型(N):       AES          选择网络身份验证方法(O):       ●用户包录后立即执行(F)         Microsoft:       受保护的 EAP (PEAP)          读置(S)       ●用户包录后立即执行(F)         局中包录后立即执行(F)       局中包录后立即执行(F)         局大强星的近似(M):       10          公共单一登录明回显示其他对话框(L)       该网络为计算机和用户身份验证使用单独的虚拟 LAN(V)                                             | EduRoam 无线网络属性 X                                                   | 高级设置 ×                                                                                                    |
|----------------------------------------------------------------------------------------------------|--------------------------------------------------------------------|----------------------------------------------------------------------------------------------------|
| 会全美型(F):        WPA2 - 企业          加密美型(N):           AES          法择网络身份验证方法(O):           m用户身份验证          Microsoft:愛保护的 EAP (PEAP)           设置(S)          「日中登录前立即执行(F)           》          大班尼的)MU:           ①          「日中登录前立即执行(F)           ①          「日中登录后立即执行(F)           ①          「日中登录后立即执行(F)           ①          「日中登录局可回显示其他对话懂(L)           ①          「会欢登置(D) | 连接 安全                                                              | 802.1X 设置 802.11 设置                                                                                                    |
| 法择网络身份验证方法(O):   Microsoft: 愛保护的 EAP (PEAP)   ② 每次登录时记住此连接的凭漏(R)     ③ 用户登录后立即执行(F)   最大近迟(秒)(M):   ① 允许单一登录期间显示其他对话框(L)   ③ 放浴置(D)                                                                                                    | 安全类型(E): WPA2 - 企业                                                 | 田戸身份验证 ~ 保存凭据(C) 開除所有用户的凭据(D)                                                                                                    |
| 高级设置(D)                                                                                                    | 选择网络身份验证方法(O):<br>Microsoft: 受保护的 EAP (PEAP)<br>一 每次登录时记住此连接的凭据(R) | <ul> <li>□ 为此网络启用单 — 登录(S)</li> <li>● 用户登录前立即执行(E)</li> <li>○ 用户登录后立即执行(F)</li> <li>最大延迟(秒)(M):</li> <li>10 ↓</li> <li>✓ 允许单 — 登录期间显示其他对话框(L)</li> <li>□ 该网络为计算机和用户身份验证使用单独的虚拟 LAN(V)</li> </ul> |
|                                                                                                    | 高级设置(D)                                                            |                                                                                                    |

10、在"Windows 安全中心"框中输入账号密码,其中, 贵州财经大学师生账号为:学号或工号Ogufe.edu.cn,密码 为:校园网密码(数字贵财密码),点击"确定"。

| EduRoam     | 高级设置             |               |         |           | ×   |
|-------------|------------------|---------------|---------|-----------|-----|
| 连接 😚        | 802.1X 设置        | 802.11 设置     |         |           |     |
|             | ☑指定真             | 1份验证模式(P):    |         |           |     |
| 安全类型        | 用户               | 身份验证          | ~       | 保存凭据(C)   |     |
| 加密类型        | 删                | 除所有用户的凭据(D)   |         |           |     |
|             | Windows 安全       | 中心            |         |           | ×   |
|             | 保存凭据             | Ē             |         |           |     |
| 选择网<br>Micr | 通过保存凭持<br>下载更新)。 | 据, 计算机可以在(    | 尔未登录的情况 | 記下连接到网络(他 | 列女口 |
| ☑每          |                  | ି gufe.edu.cn |         |           |     |
|             |                  |               |         | ]         |     |
|             |                  | 确定            |         | 取消        |     |
|             |                  |               |         |           |     |
|             |                  |               |         |           |     |
|             |                  |               |         |           |     |
|             |                  |               | 确       | 定取        | 肖   |

11、点击"高级设置"框中的"确定"。

|           | 户的凭据(D) |        | 保仔凭引    | 居(C) |
|-----------|---------|--------|---------|------|
| 一为此网络启用单  | 9—登录(S) |        |         |      |
| 用户登录前     | 立即执行(E) |        |         |      |
| ○用户登录后    | 立即执行(F) |        |         |      |
| 最大延迟(秒)(1 | vI):    |        | 10      | *    |
| ☑ 允许单一登   | 录期间显示其他 | 欧话框(L) |         |      |
| □ 该网络为计   | 算机和用户身份 | 验证使用单独 | 的虚拟 LAN | V(V) |
|           |         |        |         |      |
|           |         |        |         |      |

12、点击"EduRoam无线网络属性"框中的确定。

| duRo | am 无线网络属     | 體                  | >    |
|------|--------------|--------------------|------|
| 连接   | 安全           |                    |      |
|      |              |                    |      |
| 安全   | ·类型(E):      | WPA2 - 企业          | ~    |
| 加密   | <u> </u>     | AES                | ~    |
|      |              |                    |      |
|      |              |                    |      |
| 选择   | 网络身份验证       | 方法(O):             |      |
| Mi   | crosoft: 受保护 | 中的 EAP (PEAP) V 设置 | 量(S) |
|      | 每次登录时记住      | 主比连接的凭据(R)         |      |
|      |              |                    |      |
|      |              |                    |      |
|      |              |                    |      |
|      |              |                    |      |
|      |              |                    |      |
|      | 高级设置(D       | )                  |      |
|      | 高级设置(D       | )                  |      |
|      | 高级设置(D       | )                  |      |
|      | 高级设置(D       | )                  |      |
|      | 高级设置(D       | )                  |      |

13、点击桌面右下角"网络图标",找到"EduRoam" 网络,点击"连接"。

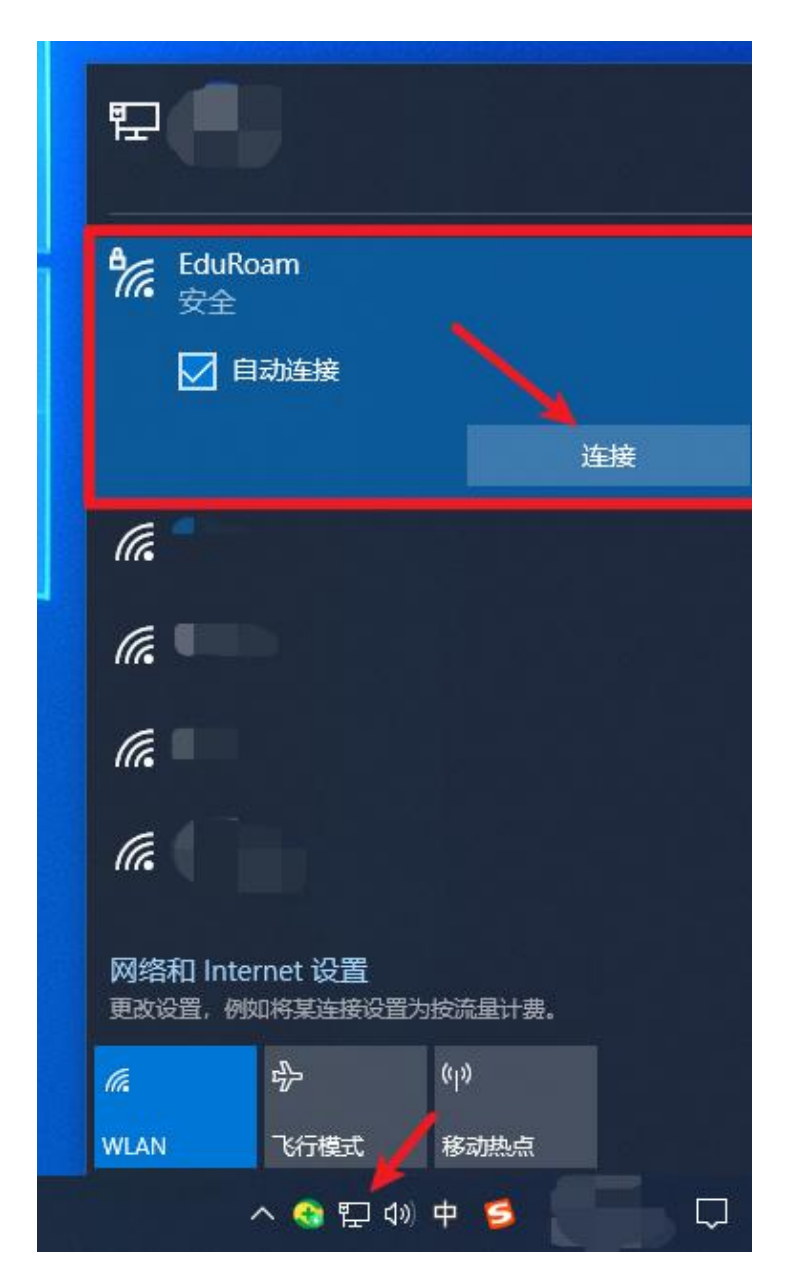

14、系统会"自动记录上述设置信息",下次连接时, 直接搜索"EduRoam"网络并进行连接,即可上网。

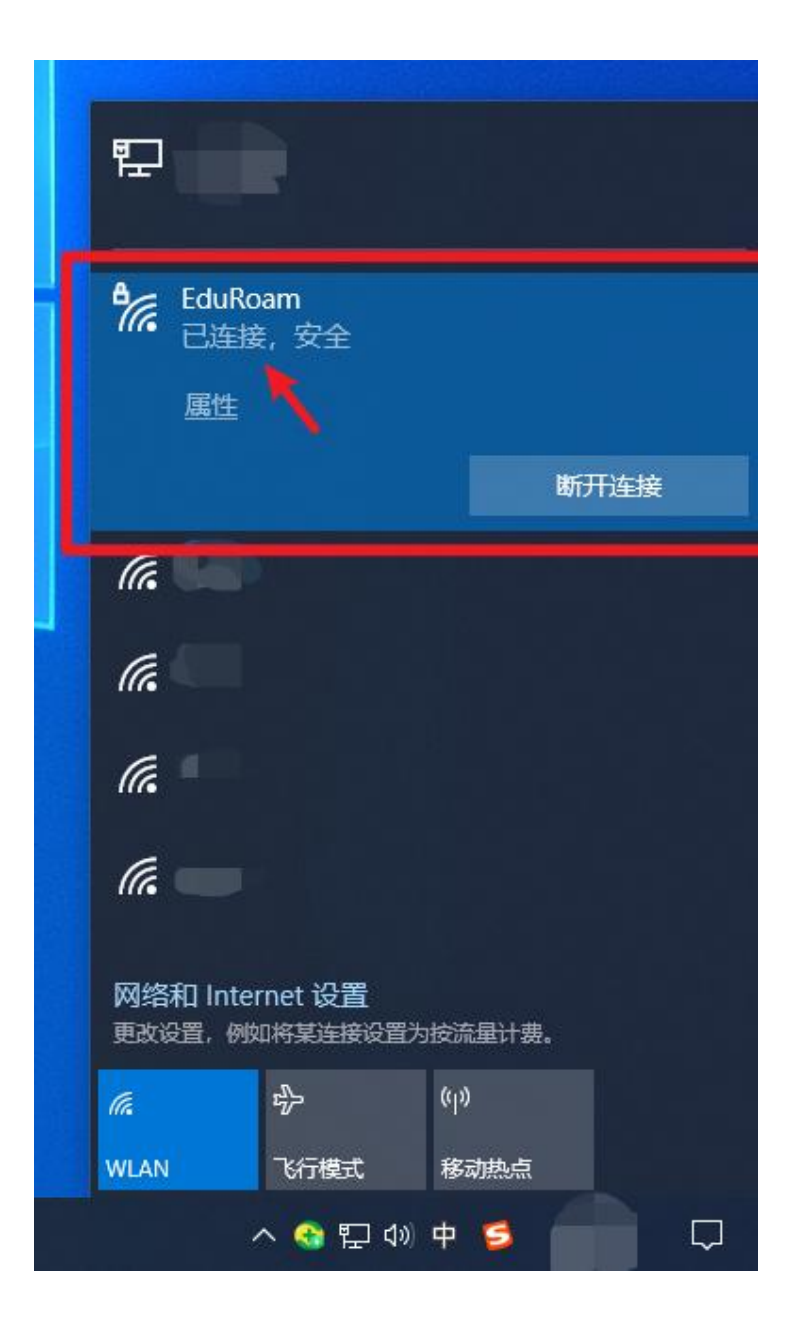